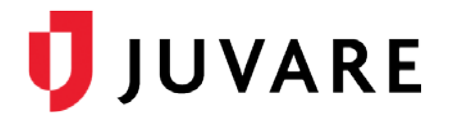

## eICS<sup>™</sup> Quick Reference Guide

# **Respond to Incident Notifications**

## Overview

When an incident occurs, notifications are sent to contacts associated with the facility through voice and email messages. Contacts are asked to respond as quickly as possible with information about their availability to participate in the incident response.

#### To Respond to a Phone Call

- 1. Listen to the notification and options.
- 2. Respond by pressing the number that reflects your availability.

#### To Initiate a Notification Test

- 1. Listen to the message.
- 2. If you want to listen to the entire notification, write down the phone number and notification ID; then hang up and dial the phone number.
- 3. Respond by pressing the number that reflects your availability.

#### **Phone Availability Options**

Press the number that represents your ability to respond on the incident.

- 1 Onsite and available immediately
- 2 Can arrive in 15 minutes
- 3 Can arrive in about 30 minutes
- 4 Can arrive in about 45 minutes
- 5 Can arrive in about an hour
- 6 Will remain offsite for this incident
- 7 Not available for this incident
- 0 Repeat the message

#### To Respond to an Email

- 1. In the email, click the link to eICS. Your internet browser opens to the eICS Verify Identity page.
- 2. Enter your Phone Number.
- 3. Click Submit. The incident dashboard opens.
- 4. Go to step 2 in the procedure To Update Your Status.
- To Update Your Status
- 1. On the *Home* page, locate the incident and click View. The *Incident Dashboard* opens.

*Tip*: Incidents can also be located by pointing to the Response menu, clicking Incidents, and in the Incidents for list, selecting the facility.

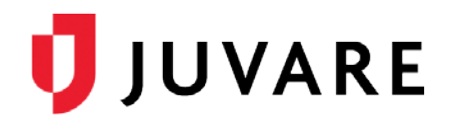

### To Update Your Status (continued)

- In the Summary tab, click Update Status. The User Status window opens.
  Summary ICS Chart
- In the Availability list, click the option that reflects your availability.
- If you indicated you are available, in the Location list, click the option that reflects your current location.
- If necessary, enter or update your Preferred Contact Methods.
- 6. Click **OK**. The window closes.

Note: We recommend

that you update your

| WC                       | Summ                | ary     | ICS Chart    | Event Log | Files | Objectives | Messages | Cont |
|--------------------------|---------------------|---------|--------------|-----------|-------|------------|----------|------|
| e                        | My Status - Carolyn |         |              |           |       |            |          |      |
| -                        | Availal             | bility: | Not enlisted | to ICS    |       |            |          |      |
| 1                        |                     |         |              | u.        |       |            |          |      |
| User Sta                 | tus                 |         |              |           |       |            | ×        |      |
| Availability: 46-60 Mins |                     |         |              |           |       | ciose      |          |      |
| Location:                | Off                 | Site    |              |           | T     |            |          |      |
| Preferred                | Contac              | ct Me   | thod         |           |       |            |          |      |
| Phone:                   |                     | 414-    | 721-9743 (Bu | siness)   |       | ٠          | ]        |      |
| Radio:                   |                     | None    | e            |           |       | ۲          |          |      |
| Pager:                   |                     | None    | e            |           |       | Ŧ          | ration   |      |
| Direct Co                | onnect:             | None •  |              |           |       |            |          |      |
| Fax:                     |                     | None    | e            |           |       | •          | risitor  |      |
|                          |                     |         |              |           |       | OK Car     | ncel t   |      |

status when you arrive at the incident site and any time your location or availability changes during the incident.

Juvare envisions a future in which communities are resilient in the face of danger. With precise, vigilant, and connected solutions, Juvare fosters networks of mutual assistance that help organizations bounce forward. For more information, contact Juvare Support at 877-771-0911 or <u>support@juvare.com</u>.